# CRÉER DES DISQUES VIRTUELS AVEC MAGICDISC

agicDisc permet de créer des CD et DVD virtuels à partir d'une image disque. Après avoir réalisé l'image du disque voulu – vidéo, audio, photos, logiciels, etc. – au format ISO, UIF, etc., MagicDisc crée un disque virtuel permettant d'accéder directement au disque, ainsi il n'est plus nécessaire de mettre le disque d'origine dans le lecteur. MagicDisc permet ainsi de créer quinze disques virtuels. Bien que MagicDisc soit en anglais, il est relativement simple d'utilisation.

✓ Attention, MagicDisc ne peut s'affranchir des droits de copie sur certains CD et DVD.

## TÉLÉCHARGEMENT ET INSTALLATION

- 1. MagicDisc est téléchargeable, entre autres, à l'adresse suivante : magicdisc.fr.softonic.com
- 2. Accéder à son dossier de téléchargement
- 3. Cliquer deux fois sur setup\_magicdisc.exe et suivre les instructions

## CRÉATION DE L'IMAGE DU DISQUE

La création de l'image du disque permet d'avoir une copie de son CD ou DVD stocké dans un dossier de son disque dur, ce qui évite de rechercher sans arrêt le CD d'origine.

#### PRÉPARATION

- 1. Insérer le CD ou le DVD dans le lecteur
- 2. Clic droit sur l'icône de MagicDisc qui apparaît dans la zone de notification en bas à droite de la barre des tâches
- 3. Cliquer sur Make CD/DVD Image...

## PARAMÈTRES DE L'IMAGE DU DISQUE

- Source CD/DVD-Rom : Lecteur de CD/DVD contenant le disque à copier (en général, ne pas changer)
- **Output File** : cliquer sur le bouton du dossier ( ) afin de saisir le nom (exemple : *DVD01*) et de choisir un dossier de sauvegarde pour l'image du disque.
- **Output format** : Dans la liste déroulante, choisir *Standard ISO image file(.ISO)*
- **Option** : laisser cocher **O** *Make CD Image*

#### et cliquer sur OK

Patienter pendant l'importation puis cliquer sur **OK** quand apparaît le message « Successfully made CD/DVD image »

✓ Le disque d'origine peut être retiré de son lecteur.

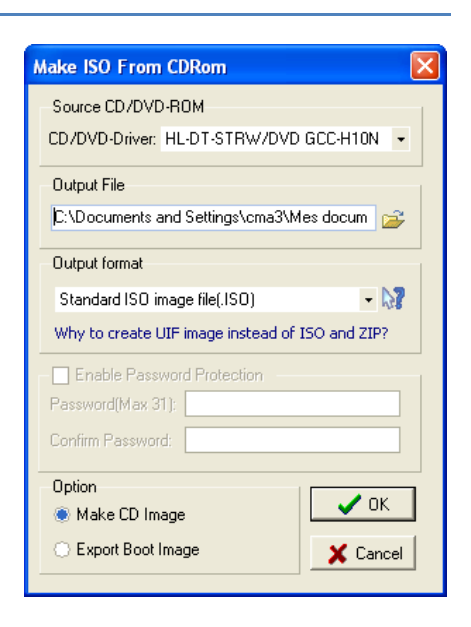

10:23

## .CRÉATION DU DISQUE VIRTUEL

#### Montage du disque virtuel

Le montage d'un disque virtuel permet de définir quelle image y sera affecté, de la même manière que l'on insère un CD dans un lecteur.

- 1. Clic droit sur l'icône de MagicDisc dans la zone de notification en bas à droite de la barre des tâches
- 2. Cliquer sur Virtual CD/DVD-ROM Choisir un lecteur libre (exemple ; F: No Media) Cliquer sur Mount (Monter)
- 3. Aller chercher l'image du disque en cliquant deux fois dans les dossiers voulus et en cliquant deux fois sur le nom de l'image (exemple : *DVD01*)
- ✓ Le disque virtuel est prêt à être utilisé comme un disque normal inséré dans le lecteur.

#### ACCÈS AU DISQUE VIRTUEL

L'accès aux données d'un disque virtuel s'effectue de la même manière que l'on accède à un disque inséré dans un lecteur de CD/DVD :

**Bouton Démarrer** 

Ordinateur (ou Poste de travail avec Windows XP) Cliquer deux fois sur le lecteur (virtuel) voulu (exemple : F:)

ou, dans MagicDisc :

- 1. Clic droit sur l'icône de MagicDisc dans la zone de notification en bas à droite de la barre des tâches
- 2. Cliquer sur Virtual CD/DVD-ROM Choisir sur le lecteur à consulter Cliquer sur Browse CD (Parcourir le CD)

Le contenu du disque virtuel apparaît de la même manière que si l'on avait insérer un CD ou un DVD. Il est donc possible de consulter des photos, d'écouter de la musique, d'installer des logiciels, etc. comme si l'on avait inséré le CD ou le DVD dans le lecteur correspondant.

## MODIFICATION DES DISQUES VIRTUELS

### POUR CHANGER LA LETTRE D'UN DISQUE VIRTUEL

- 1. Clic droit sur l'icône de MagicDisc dans la zone de notification en bas à droite de la barre des tâches
- 2. Cliquer sur Virtual CD/DVD-ROM Cliquer sur le lecteur voulu Cliquer sur Change Drive Letter
- 3. Choisir dans la liste, la lettre voulue pour ce disque et **OK**.

## POUR RETIRER DES IMAGES DE DISQUE VIRTUEL

Retirer une image de disque virtuel permet de libérer un lecteur pour lui affecter une autre utilisation de la même manière que l'on retire un CD ou une clé USB.

#### SUPPRESSION D'UNE IMAGE D'UN DISQUE VIRTUEL

- 1. Clic droit sur l'icône de MagicDisc dans la zone de notification en bas à droite de la barre des tâches
- 2. Cliquer sur Virtual CD/DVD-ROM

Choisir sur le lecteur virtuel à retirer (exemple ; F: DVD01.iso) Unmount (démonter)

✓ Le lecteur virtuel est à nouveau disponible pour y monter d'autres images de disque.

#### SUPPRESSION DE TOUTES LES IMAGES DE TOUS LES DISQUES VIRTUELS

- 1. Clic droit sur l'icône de MagicDisc dans la zone de notification en bas à droite de la barre des tâches
- 2. Cliquer sur Umount All drives
- ✓ Tous les lecteurs virtuels sont à nouveau disponibles pour recevoir d'autres images de disques.

#### POUR CHOISIR LE NOMBRE DE DISQUES VIRTUELS

MagicDisc permet de créer jusqu'à 15 disques virtuels. Pour augmenter (ou réduire) le nombre des disques virtuels souhaité :

- 1. Clic droit sur l'icône de MagicDisc dans la zone de notification en bas à droite de la barre des tâches
- Cliquer sur Set Number of Drives
   Cliquer sur le nombre de disques virtuels souhaité (1, 2, 3 ou 4) ou sur More pour en choisir plus (jusqu'à 15).

#### POUR RETIRER TOUS LES DISQUES VIRTUELS

Cette procédure permet de retirer tous les disques virtuels créés avec MagicDisc et de ne conserver que les disques physiques du système. Toutefois, les images des disques restent conservées dans leur dossier.

- 1. Clic droit sur l'icône de MagicDisc dans la zone de notification en bas à droite de la barre des tâches
- 2. Cliquer sur Set Number of Drives Cliquer sur Disable ■